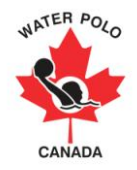

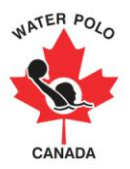

## **Table of Contents**

| <u>Overview</u> 2                                       |
|---------------------------------------------------------|
| Registration Responsibilities 2                         |
| Newsletter and Other Capabilities                       |
| Sorting Members by Role3                                |
| Sorting Members by Year of Birth                        |
| Sorting Members by Club3                                |
| Step 1- PSO User Form                                   |
| Step 2- Club and Club User Registration Forms           |
| Step 3- Login and Personal Information 4                |
| Step 4- Provincial Categories5                          |
| Step 5- Provincial Membership Category Fees             |
| Step 6- Creating Zones7                                 |
| Step 7- Club Fees                                       |
| Step 8- Creating Clubs9                                 |
| Club Classification                                     |
| Step 9- Creating Club Users                             |
| Step 10- Membership Registration Forms                  |
| Step 11- Training Club Users and Registering Members 14 |
| Step 12- Adding Details to Individual Members 20        |
| Step 13- Activating Members                             |
| Step 14- Changing Membership Type 25                    |
| <u>Generating Reports</u>                               |
| Troubleshooting                                         |

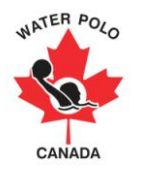

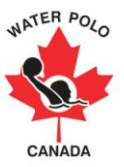

## **Overview**

Each PSO is responsible, and has access to, all Members, Clubs, Club Users, Provincial Fees, Zones, and Sub-membership categories (to be available shortly) within their provincial jurisdiction.

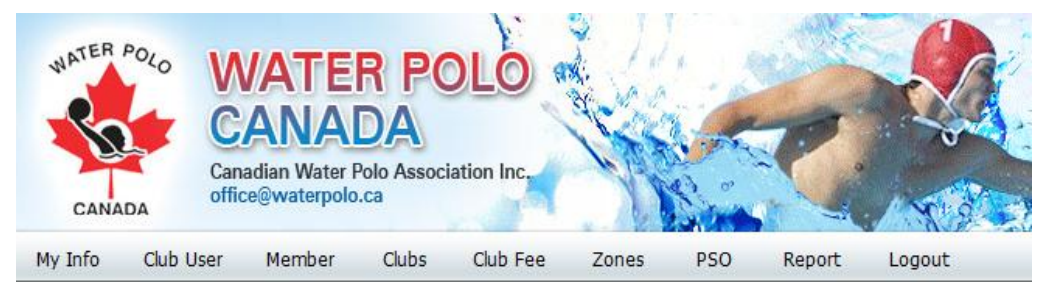

The new membership registration system can be used for reporting membership data to provincial governments as well as reaching your entire membership, or targeted membership groups, through the email distribution function. The database has the ability to track the role (athlete, coach, official, volunteer, and alumni) and activities of your members.

It is important that ALL members be registered regardless of their role. Since the Volunteer membership category is free please encourage your clubs to register anyone who has volunteered their time from team manager, to chaperone, to minor official, fundraising, etc.

Please note that regardless of the membership category or time within the season a participant is registered; their membership will last no more than 365 days and will always expire August 31<sup>st</sup>. PSOs will need to re-activate members September 1<sup>st</sup> of each year.

The Introduction Membership category expires after 90 days. Once an Introduction member's membership expires, they will remain in the report section although their status will be black, meaning inactive. Clubs' and PSO's can renew an Introduction member's membership upward within the September 1<sup>st</sup> to August 31<sup>st</sup> registration period. Within the registration period, a member can only register as an Introduction Member once.

## **Registration Responsibilities**

The PSO is responsible for registering the following

- 1. All Clubs within its provincial boundaries;
- 2. At least one (1) Club User for each club. Each PSO may create their own policy regarding how many Club Users are allowed per club;
- 3. Provincial board members not associated with a club;
- 4. WPC board and committee members residing in the province not associated with a club;
- 5. All officials (specifically FINA) not associated with a club;
- 6. All coaches not associated with a club;
- 7. All Master Learning Facilitators, Learning Facilitators, Master Evaluators, Evaluators, Referee Course Conductors, and Referee Evaluators not associated with a club.

A PSO may create a club called "PSO Name"- unattached to have all Members who are not associated with a club registered to the unattached club. WPC will not charge the PSO the club registration fee for an unattached club.

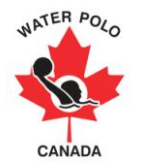

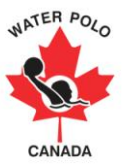

The club is responsible for registering its athletes, coaches, referees, volunteers, MLFs, LFs, MEs, Es, Referee Course Conductors, and Referee Evaluators. <u>Centralized</u> athletes in Montreal and Calgary, and athletes playing abroad (ie NCAA and Europe), must register with their home club and home PSO. WPC will register National Team coaches not associated with clubs.

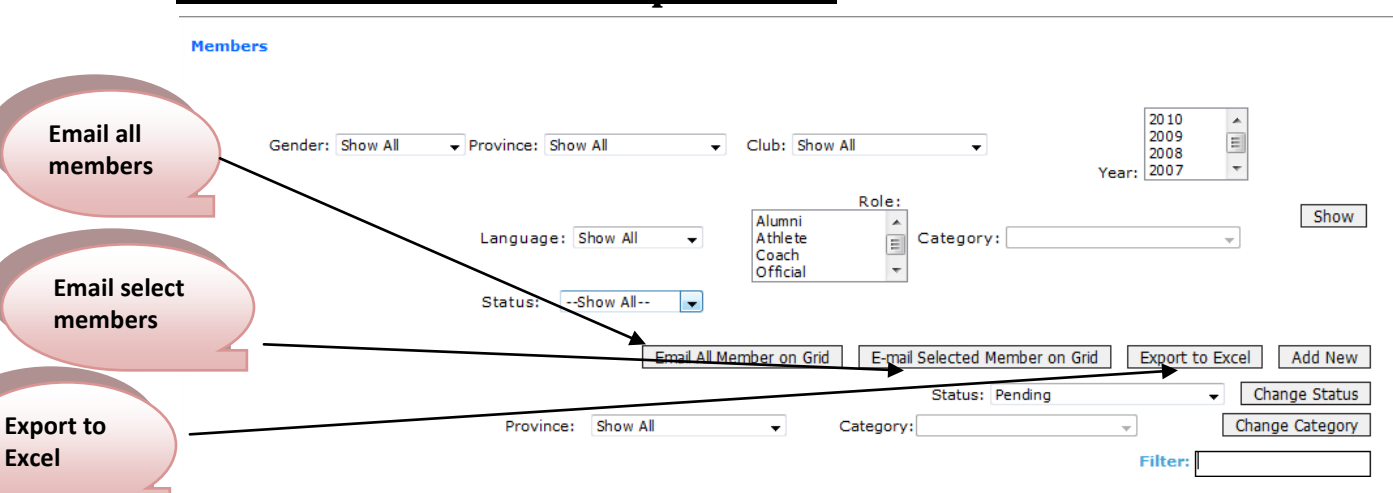

## **Newsletter and Other Capabilities**

The PSO and the Club has access to all of its members. You can sort members by gender, province, club, year of birth, language, role, membership category, membership status, and filter with specific names or letters. You can email all of your members, or selected members sorted by the fields listed above. For example, if a province is having a 16 and under Provincial Team Camp, they can sort male/female competitive athletes born in 1994 and send them the information. PSOs and Clubs can also export their entire membership list to Excel.

When sending an email through the Membership Registration System, each respective PSO will have their logo appear at the top of the email. At the bottom of each email there is a link, which allows email recipients the option to not receive emails from the Membership Registration System anymore.

### Sorting Members by Role

When sorting members by "Role" a PSO has the ability to sort by multiple roles. This can be done by holding down the *ctrl* button on the keyboard while simultaneously right clicking the mouse on each role you wish to view.

### Sorting Members by Year of Birth

When sorting members by "Year" a PSO has the ability to sort by multiple years of birth. This can be done by holding down the *ctrl* button on the keyboard while simultaneously right clicking the mouse on each year you wish to view.

### Sorting Members by Club

When sorting by "Club", primary and secondary club members will appear in the list.

PSOs also have the ability, and responsibility, to change the registration status of a member (pending, active, inactive). See <u>Step 13- Activating Members</u>

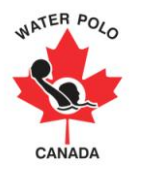

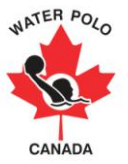

PSOs have the ability to changing the membership category of each individual member or multiple members at the same time. See <u>Step 14- Changing Membership Type</u>

Only WPC has the ability to delete an individual member, otherwise, the PSO has complete control over their province.

## Step 1- PSO User Form

Send WPC the PSO User Form for each individual you would like to have access to your provincial database. Only WPC can create and give access to PSO Users.

## Step 2- Club and Club User Registration Forms

Distribute the Club Registration Form and the Club User Registration Form to all the Clubs within the province. You may customize the registration forms given by WPC. No data, usernames, or passwords will be transferred from the old system. Each Club and Club User must be registered again. Each PSO is responsible for creating their own policy as to how many Club Users a Club may have.

## **Step 3- Login and Personal Information**

Once you receive your username and password log into the WPC database through <u>www.waterpolo.ca</u> and ensure your profile information is correct. It is recommended to change your username and password. You should take this time to familiarize yourself with the user interface.

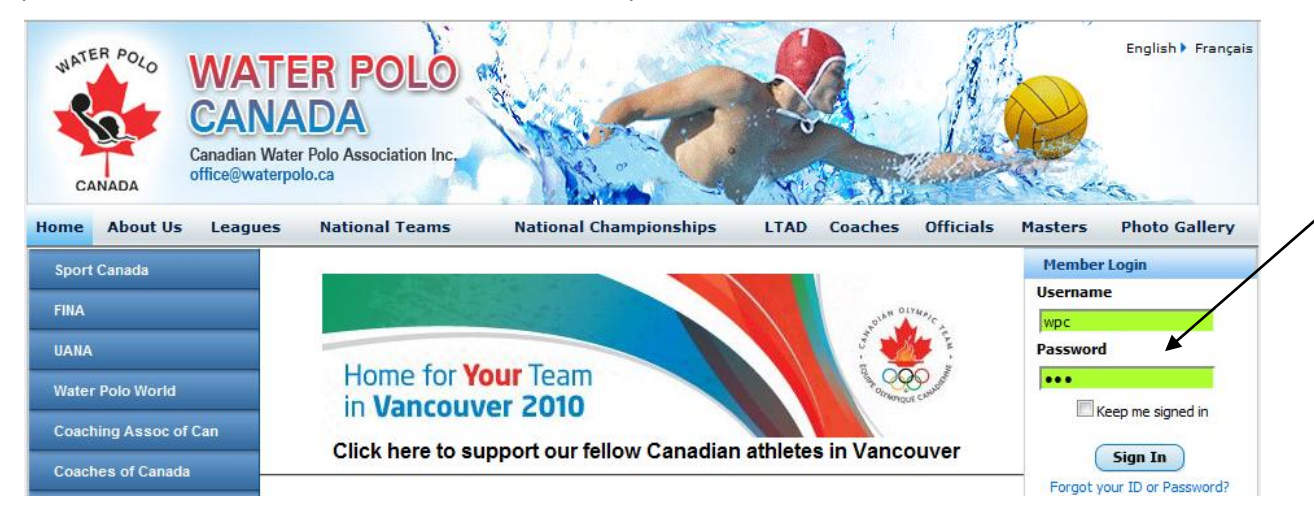

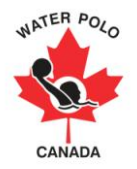

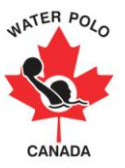

## **Step 4- Provincial Categories**

Hover over the "PSO" button on the top menu, click "Category", and then "Add New".

| My Info   | Club User        | Member                                             | Clubs                                          | Club Fee                         | Zones | PSO | Report   | Logout |         |
|-----------|------------------|----------------------------------------------------|------------------------------------------------|----------------------------------|-------|-----|----------|--------|---------|
| Provincia | l Category I     | ist                                                |                                                |                                  |       | C   | Category | •      |         |
|           |                  |                                                    |                                                |                                  |       |     | Fees     |        |         |
|           | E<br>o<br>c<br>V | ach PSO ca<br>wn sub-me<br>ategories t<br>VPC memb | n create<br>mbershi<br>hat link t<br>ership ca | their<br>p<br>o the<br>tegories. |       |     |          |        | Add New |

Select the WPC "Membership Type": Competitive, Provincial, Introduction Member, and Volunteer. For a definition of the WPC membership categories and the 2009-10 through 2011-12 fee structure please contact <u>office@waterpolo.ca</u>.

| Add Edit Provincial Categor | У |                                                                                |
|-----------------------------|---|--------------------------------------------------------------------------------|
| * mandatory fields          |   |                                                                                |
| Province:                   | * | Québec 🗸                                                                       |
| Membership Type:            | * | Please Select                                                                  |
| Provincial Category:        | * | Please Select<br>Competitive<br>Introduction Member<br>Provincial<br>Volunteer |

Type in the name of the Provincial Category that will link back to the WPC Membership Type. For example, we will call the Québec Competitive Membership Type "Senior". Click save when done.

| Add Edit Provincial Catego | ory |             |   |   |           |
|----------------------------|-----|-------------|---|---|-----------|
| * mandatory fields         |     |             |   |   |           |
|                            |     |             |   |   |           |
| Province:                  | *   | Québec      | • | - |           |
| Membership Type:           | *   | Competitive | • | • |           |
| Provincial Category:       | *   | Senior      |   |   |           |
|                            |     |             |   |   | Save Canc |

A PSO can have multiple sub-categories, which link back to the WPC Membership Type. We will add the Provincial Category "Junior" to the Competitive Membership Type.

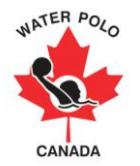

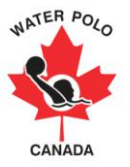

#### **Provincial Category List**

|          |                     |                     | ł    | Add New |
|----------|---------------------|---------------------|------|---------|
|          |                     | Filter:             |      |         |
| Province | Membership Type     | Provincial Category | Edit | Delete  |
| Québec   | Volunteer           | Volunteer           | a    | 3       |
| Québec   | Provindal           | Recreational        | 1    | 0       |
| Québec   | Provincial          | Masters             | 1    | 0       |
| Québec   | Introduction Member | Introduction Member | 0    | 0       |
| Québec   | Competitive         | Junior              | 1    | 3       |
| Québec   | Competitive         | Senior              | /    | 0       |

### **Step 5- Provincial Membership Category Fees**

Once all Provincial Categories have been uploaded, a PSO can add fees up until the 2014-15 season. Hover over the "PSO" button; click "Fees", and "Add New".

| My Info | Club Us   | er | Member    | Clubs | Club Fee | Zones | PSO | Report  | Logout | :       |
|---------|-----------|----|-----------|-------|----------|-------|-----|---------|--------|---------|
| Provin  | cial Fees |    |           |       |          |       | C   | ategory |        |         |
| Sele    | ct Year:  | *  | 2009-2010 |       | <b>•</b> |       |     | Fees 🔸  |        |         |
|         |           |    |           |       |          |       |     |         |        |         |
|         |           |    |           |       |          |       |     |         |        | Add New |

Select the year (2009-10, 2010-11, etc) and then the newly created Provincial Category.

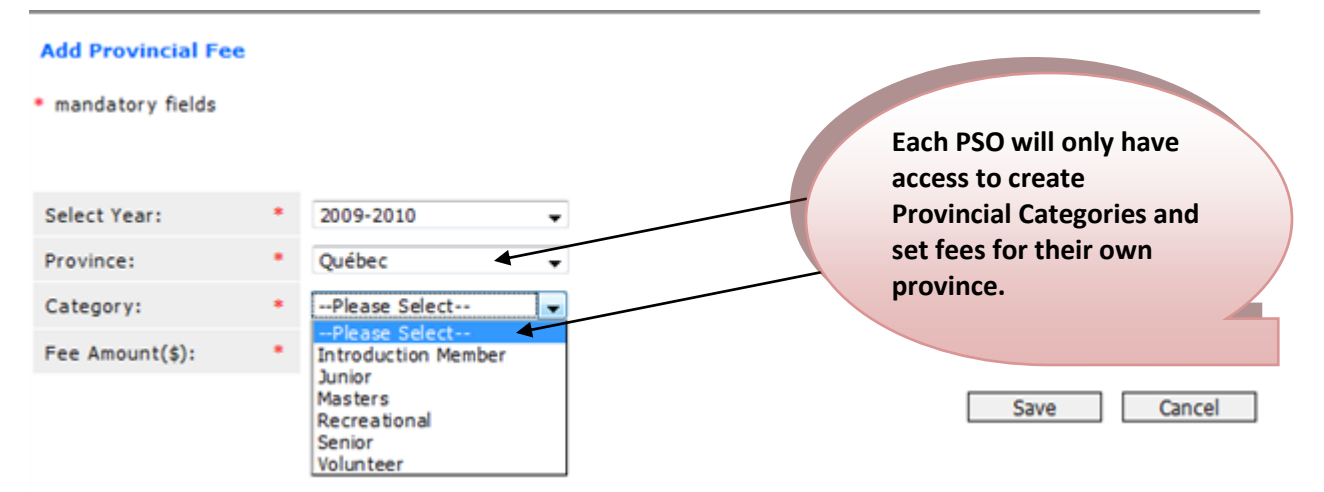

Once a Category is selected enter the amount to be charged to the participant in that Provincial Membership Category and click save. Please note, the fee amount to be entered is the WPC fee + the Provincial fee.

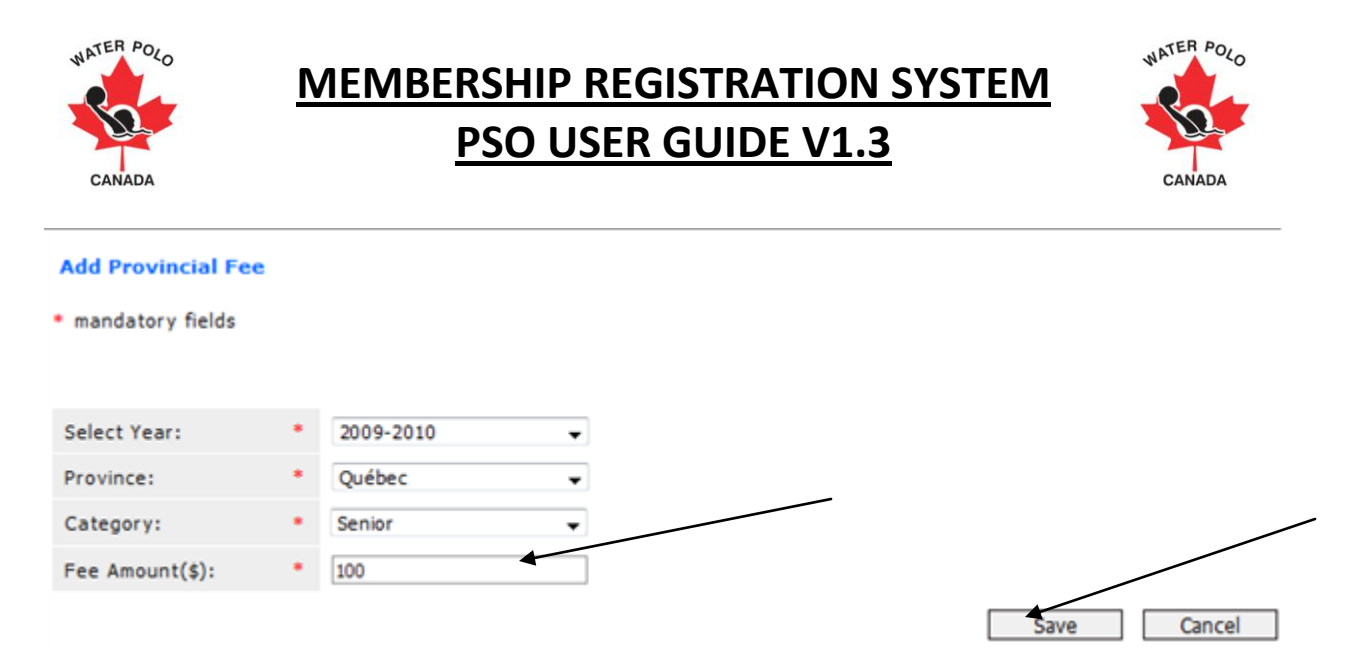

Repeat for each Provincial Membership Category for the 2009-10 season and beyond. Please note that the Provincial Membership Categories and fees used in this example are arbitrary.

| Provincial Fees |   |           |                |        |     |         |      |         |
|-----------------|---|-----------|----------------|--------|-----|---------|------|---------|
| Select Year:    | • | 2009-2010 | •              |        |     |         |      |         |
|                 |   |           |                |        |     |         | _    | Add New |
|                 |   |           |                |        |     | Filter: |      |         |
| Province        |   |           | Category       |        | Fee |         | Edit | Delete  |
| Québec          |   |           | Senior         |        | 100 |         | ø    | 0       |
| Québec          |   |           | Introduction M | Member | 3   |         | 1    | 0       |
| Québec          |   |           | Junior         |        | 80  |         | ø    | 8       |
| Québec          |   |           | Masters        |        | 20  |         | Ø    | 0       |
| Québec          |   |           | Recreational   |        | 15  |         | ø    | 8       |
| Québec          |   |           | Volunteer      |        | 0   |         | ø    | 8       |

### **Step 6- Creating Zones**

Click the Zones button on the top menu to create new Provincial Zones. Click Add New to begin.

| My Info | Club User | Member | Clubs | Club Fee | Zones | PSO   | Report | Logout |
|---------|-----------|--------|-------|----------|-------|-------|--------|--------|
| Zone    |           |        |       |          |       |       |        |        |
|         |           |        |       |          |       |       |        |        |
|         |           |        |       |          |       | Add N | lew    |        |

Enter the zone name, province (your province will only show in the drop down menu), and leave the zone as active. Click save and repeat for each zone in the province.

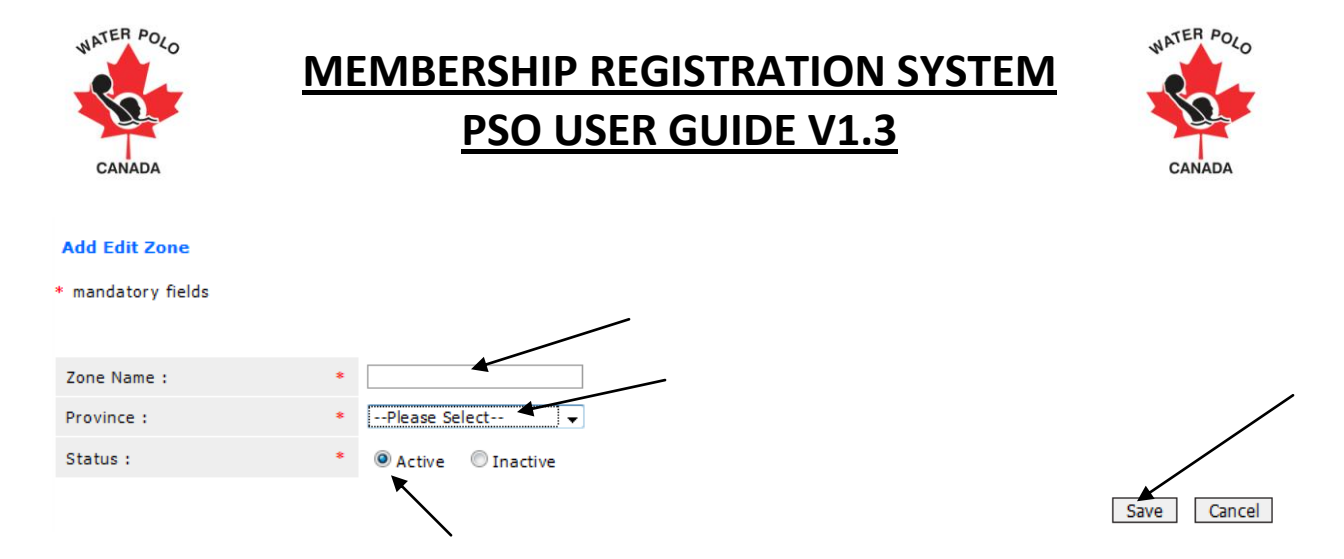

### Step 7- Club Fees

Each PSO must setup the amount they will charge their member clubs for being a registered club in their province. Click on the Club Fee button on the top menu and click Add New to begin. Club fees can be setup starting in the 2009-10 season until the 2014-15 season.

| Club Fees Select Year: * 2009-2010 |         |        |
|------------------------------------|---------|--------|
| Select Year: * 2009-2010 -         |         |        |
|                                    |         | /      |
|                                    | Add New | $\leq$ |

| Save Club Fee      |                |             |
|--------------------|----------------|-------------|
| * mandatory fields |                |             |
| Select Year :      | * 2009-2010    |             |
| Category :         | *Please Select |             |
| Province :         | Not Applicable |             |
| Fee Amount(\$) :   | *              |             |
|                    |                | Save Cancel |

Enter the total amount charged to a member club (WPC club fee + PSO club fee), and then click Save.

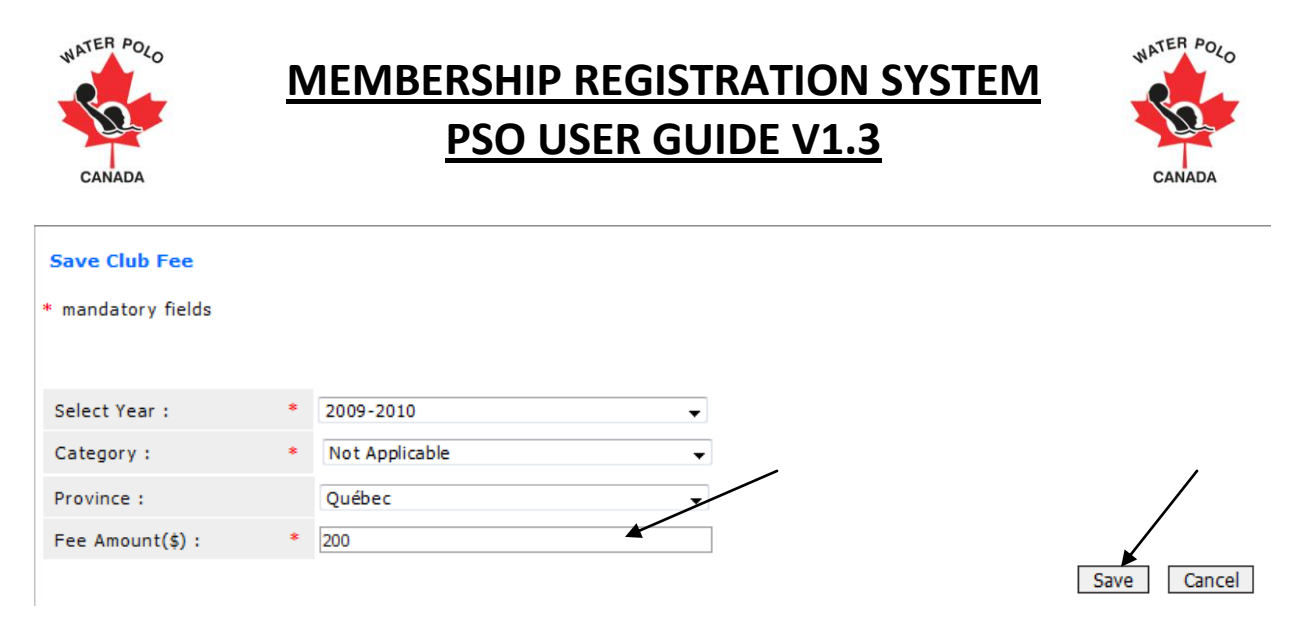

### Step 8- Creating Clubs

Click the Clubs button on the top menu to create new Clubs. Click Add New to begin.

| My Info | Club User | Member | Clubs | Club Fee | Zones | PSO | Report | Logout |  |
|---------|-----------|--------|-------|----------|-------|-----|--------|--------|--|
| Clubs   |           |        |       |          |       |     |        |        |  |

Take information from the <u>Club Registration Forms</u> submitted to you by each Club in the province and enter the data into the fields. Please note that any field with a red asterix \* is a mandatory field. Once all fields are complete click save and repeat for each Club. Each PSO may request from their clubs the Primary Contact and Secondary Contact be the Club President, Head Coach, Registrar, etc.

Add New

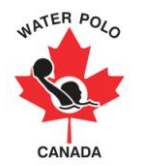

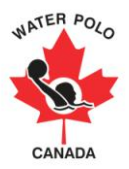

#### Add Edit Club

\* mandatory fields

| Club Name :              |   | * |               |                                                 |
|--------------------------|---|---|---------------|-------------------------------------------------|
| Allow Club to Activate : |   |   | ● Yes ◎ No    |                                                 |
| Classification :         |   | * | Please Select | •                                               |
| Address :                |   | * |               |                                                 |
| City :                   |   | * |               |                                                 |
| Province :               |   | * | Please Select | <b>~</b>                                        |
| Zone :                   |   |   |               | ~                                               |
| Postal Code :            |   | * |               | (Example: Postalcode Format:- W1W-1W1)          |
| Phone :                  |   | * |               | (Example: Phone Format:- XXX-XXX-XXXX)          |
| Fax :                    |   | + |               | (Example: Fax Format:- XXX-XXX-XXXX)            |
| Email :                  |   | * |               |                                                 |
| website :                |   | * |               |                                                 |
| Status :                 |   | * | Active        |                                                 |
| President First Name :   |   | * |               |                                                 |
| President Last Name :    |   | * |               |                                                 |
| Found Year :             |   | * | Year          | <b>~</b>                                        |
| Primary Contact          |   |   |               |                                                 |
| First Name :             | * |   |               |                                                 |
| Last Name :              | * |   |               |                                                 |
| Phone :                  | * |   | (E)           | <pre>kample: Phone Format:- XXX-XXX-XXXX)</pre> |
| Email :                  | * |   |               |                                                 |
| Secondary Contact        |   |   |               |                                                 |
| First Name :             |   |   |               |                                                 |
| Last Name :              |   |   |               |                                                 |
| Phone :                  |   |   |               |                                                 |
| Email :                  |   |   |               |                                                 |
|                          |   |   |               | Save Cancel                                     |

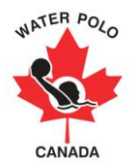

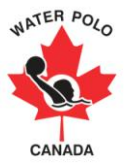

### **Club Classification**

Please ensure under the field "Classification" you select Not Applicable for your member clubs.

#### Add Edit Club

| * mandatory fields |   |                                 |
|--------------------|---|---------------------------------|
|                    |   |                                 |
| Club Name :        | * |                                 |
| Classification :   | * | Please Select                   |
| Address :          | * | Please Select<br>Not Applicable |
| City               | * | Unattached                      |

**Important:** Each PSO must create a club under the name of "PSO Name" – Unattached (ie BCWPA – Unattached). The PSO – Unattached club must be classified as unattached under the Classification option. Water Polo Canada has given a 0\$ fee associated with this category. Each PSO is only allowed to have one (1) category as such. The unattached club is used to register members who are active, but do not have a club. For more details please see <u>Registration Responsibilities</u>. The club details (ie address, phone number, fax number, contact info, etc) should be the information of the PSO.

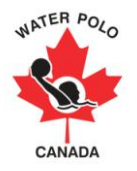

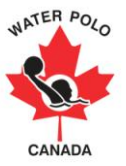

## Step 9- Creating Club Users

Click the Club User button on the top menu to create new Club Users. Click Add New to begin.

| CANA                 | Po <sub>Lo</sub> W<br>Cana<br>office | ATE<br>ANAC<br>dian Water Po<br>@waterpolo. | R POLO<br>DA<br>olo Association Inc. | and a |          | A               | È             |                                    | English > Français |
|----------------------|--------------------------------------|---------------------------------------------|--------------------------------------|-------|----------|-----------------|---------------|------------------------------------|--------------------|
| My Info              | Club User                            | Member                                      | Provincial Fee                       | Clubs | Club Fee | Zones           | Logout        | Logged in a                        | as:                |
| Club User<br>No reco | ords found                           |                                             | Email Club<br>Users                  |       | E        | mail All Club S | Staff on Grid | E-mail Selected Club Staff on Grid | Add New            |

**Note:** You have the ability to reach individual Club Users, or all of the Club Users through the email distribution function.

Take information from the <u>Club User Registration Forms</u> submitted by each Club in your province and enter the data into the fields. Please note that any field with a red asterix \* is a mandatory field. Once all fields are complete click save and repeat for each Club User.

Please note in the Club field drop down box you will only have access to clubs within your province.

| Club User            |                                          |
|----------------------|------------------------------------------|
| * mandatory fields   |                                          |
|                      |                                          |
| First Name :         | *                                        |
| Last Name :          | *                                        |
| Gender :             | *      Male     Female                   |
| Email :              | *                                        |
| Address :            | *                                        |
| City :               | *                                        |
| Province :           | *Please Select                           |
| Postal Code :        | * (Example: Postalcode Format:- W1W-1W1) |
| Primary Phone No :   | * (Example: Phone Format:- XXX-XXX-XXXX) |
| Secondary Phone No : | (Example: Phone Format:- XXX-XXX-XXXX)   |
| Fax :                | *                                        |
| Language :           | *      © English     © French            |
| Username :           | *                                        |
| Password :           | *                                        |
| Club :               | * Please Select                          |
| Status :             | *      Active     OInactive              |
|                      | Save Cancel                              |

All new Club Users will receive the following email notification:

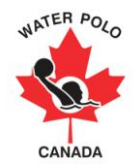

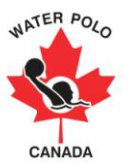

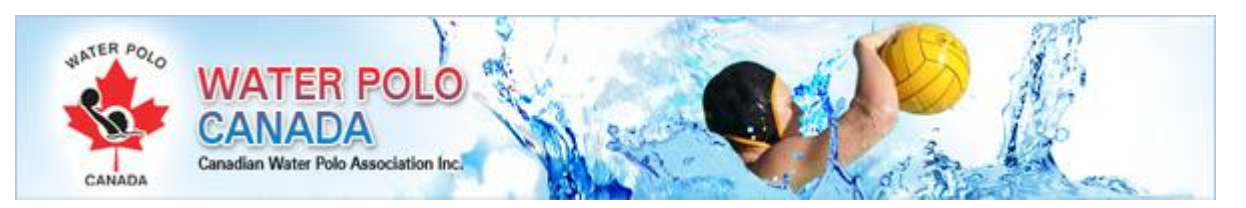

Hello Club User,

Username: Testing Club User Password: abc123

# Thank you for becoming a member of the Water Polo in Canada community.

With your new membership, you can

- Participate in sanctioned events (new system to come online in fall 2009)
- Develop skills to become an athlete, coach, official or volunteer
- Manage and update your Profile

Log in to your account at any time to change your profile and preferences, or to sign up for the newsletter. Enjoy your new 2009-2010 membership!

#### **Membership Expiry**

Please note that regardless of your membership type your membership will expire will on August 31st, 2010 or sooner. No Provincial or Water Polo Canada membership classification will exceed August 31st regardless of the start date.

All Water Polo Canada members are required to follow the Water Polo Canada code of conduct and applicable codes for athletes, coaches, officials and volunteers found at <u>www.waterpolo.ca</u>.

Please take the time to vist our homepage and make a tax deductible donation to Water Polo Canada via paypal or by mail.

Copyright © 2009 waterpolo.ca. all rights reserved

### **Step 10- Membership Registration Forms**

Send the <u>Member Registration Form</u> to each Club User so they can begin collecting data from all their coaches, referees, volunteers, and athletes.

Send the **Member Registration Form** to provincial board members, WPC board and committee members, and referees not associated with a club. The PSO will have to register these individual members, while the Club User will register members associated with their Club.

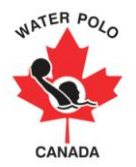

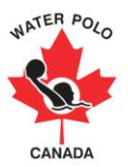

## **Step 11- Training Club Users and Registering Members**

Train Club Users on how to register their individual members. Register the individual members within the province not associated with a Club. Any field with a red asterix \* is a mandatory field.

| Add Member                    |   |                        |                                          |
|-------------------------------|---|------------------------|------------------------------------------|
| * mandatory fields            |   |                        |                                          |
|                               |   |                        |                                          |
| First Name :                  | * |                        | ]                                        |
| Last Name :                   | * |                        | ]                                        |
| Middle Name :                 |   |                        |                                          |
| Email :                       | * |                        | ]                                        |
| Username :                    | * |                        | ]                                        |
| Address :                     | * |                        | ]                                        |
| City :                        | * |                        | ]                                        |
| Province :                    | * | Please Select 👻        |                                          |
| Postal Code :                 | * |                        | ] (Example: Postalcode Format:- W1W-1W1) |
| Primary Phone No :            | * |                        | ] (Example: Phone Format:- XXX-XXX-XXXX) |
| Secondary Phone No :          |   |                        | ] (Example: Phone Format:- XXX-XXX-XXXX) |
| Gender :                      | * | Male Female            |                                          |
| Language :                    | * | English English French |                                          |
| Aboriginal ancestry :         |   | Not Applicable 👻       |                                          |
| Province Of<br>Registration : | * | Please Select 👻        |                                          |
| Picture Upload :              |   | Browse                 |                                          |
| Date of birth :               | + | 15/02/2010             |                                          |

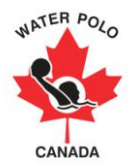

# **MEMBERSHIP REGISTRATION SYSTEM**

# PSO USER GUIDE V1.3

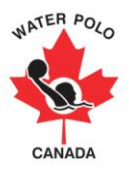

| Member Category:                                                            | *                                                                                                    |
|-----------------------------------------------------------------------------|----------------------------------------------------------------------------------------------------|
| Parent Email if under 18<br>:                                               |                                                                                                    |
| Club :                                                                      | *                                                                                                    |
| Zone :                                                                      | * N.A                                                                                                    |
| Secondary Club :                                                            |                                                                                                    |
| First Year Of<br>Registration :                                             | * 1925 🗸                                                                                                    |
| Role :                                                                      | <ul> <li>Alumni</li> <li>Athlete</li> <li>Coach</li> <li>Official</li> <li>Volunteer</li> </ul>                                                                                                    |
|                                                                             |                                                                                                    |
| Activities                                                                  | 2000-10                                                                                                    |
| Select fear :                                                               | 2003-10                                                                                                    |
| Domestic Competitions :                                                     | <ul> <li>Provincials</li> <li>16U Boys NCC</li> <li>16U Girls NCC</li> <li>18U Men NCC</li> <li>18U Women NCC</li> <li>22U/Junior Men NCC</li> <li>22U/Junior Women NCC</li> <li>Senior Men NCC</li> <li>Senior Women NCC</li> <li>CSL</li> <li>MLWP Men</li> <li>MLWP Women</li> <li>Provincial Team Joint Training/Competitions (specify)</li> </ul> |
| Activities Added<br>No Activities Added Yet!<br>Add Activity Delete Activit | Save Cancel                                                                                                    |
|                                                                             | repeat process of entering<br>fields for each unattached<br>member.                                                                                                    |

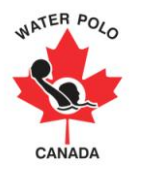

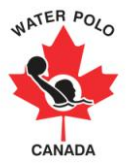

### **Please Note:**

> Clubs and PSOs can recognize members of aboriginal ancestry

| Aboriginal ancestry :             | Not Applicable                                            |   |
|-----------------------------------|-----------------------------------------------------------|---|
| Province Of Registration $_{*}$ : | Status Indian/Treaty Indian<br>Non-Status Indian<br>Métis |   |
| Picture Upload :                  | Not Applicable                                            | h |

- > Once a Member is registered they cannot be deleted;
- > Individual members must submit a .JPEG file in order to upload their photograph;
- No password is necessary for the individual member as the system automatically propagates a unique password for each username;
- > You may select multiple roles for an individual;
- > The Club User will enter the "Details" of the "Coach" and/or "Alumni":

|   | 🖌 Alumni Details              |     |      |                                       |
|---|-------------------------------|-----|------|---------------------------------------|
|   | Former National Team : *      | Yes | © No |                                       |
| / | Years on National Team :      |     |      | 🛕 Please enter years on national team |
|   | Coach Details                 |     |      |                                       |
|   | NCCP Number :                 |     |      |                                       |
|   | Coaches of Canada<br>Number : |     |      |                                       |

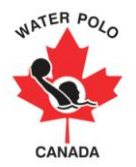

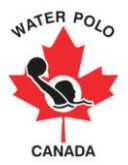

The PSO and Club User have the ability to add the "Activities" for each Member for the past three (3) seasons:

| Activities                                            |                                                                                                    |
|-------------------------------------------------------|----------------------------------------------------------------------------------------------------|
| Select Year :                                         | 2008-09 -<br>2008-09<br>2007-08                                                                                                    |
| Domestic Competitions :                               | 2006-07       Image: Comparison of the second depiction of the second depiction depiction of the second depiction of the second depicting depiction of the second depiction of the sec |
| Activities Added                                      |                                                                                                    |
| No Activities Added Yet!<br>Add Activity Delete Activ | ity                                                                                                    |

Check the boxes of the "Activities" the individual member participated for the chosen season and click Add Activity:

| Activities                                            |                                                                                                    | Selected Season is<br>2008-09 |
|-------------------------------------------------------|----------------------------------------------------------------------------------------------------|-------------------------------|
| Select Year :                                         | 2008-09 🗸                                                                                                    |                               |
| Domestic Competitions :                               | <ul> <li>Provincials</li> <li>16U Boys NCC</li> <li>16U Girls NCC</li> <li>18U Men NCC</li> <li>18U Women NCC</li> <li>22U/Junior Men NCC</li> <li>22U/Junior Women NCC</li> <li>Senior Men NCC</li> <li>Senior Women NCC</li> <li>CSL</li> <li>MLWP Men</li> <li>MLWP Women</li> <li>Provincial Team Joint Training/Competitions (specify)</li> </ul> |                               |
| Activities Added                                      |                                                                                                    |                               |
| No Activities Added Yet!<br>Add Activity Delete Activ | ity                                                                                                    |                               |

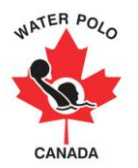

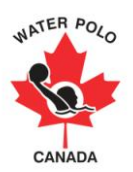

Continue for the 2007-08 and 2006-07 seasons:

| Activities              |                                                                                                    |
|-------------------------|----------------------------------------------------------------------------------------------------|
| Select Year :           | 2007-08                                                                                                    |
| Domestic Competitions : | <ul> <li>Provincials</li> <li>16U Boys NCC</li> <li>16U Girls NCC</li> <li>18U Men NCC</li> <li>18U Women NCC</li> <li>22U/Junior Men NCC</li> <li>22U/Junior Women NCC</li> <li>Senior Men NCC</li> <li>Senior Women NCC</li> <li>CSL</li> <li>MLWP Men</li> <li>MLWP Women</li> <li>Provincial Team Joint Training/Competitions (specify)</li> </ul> |

**Activities Added** 

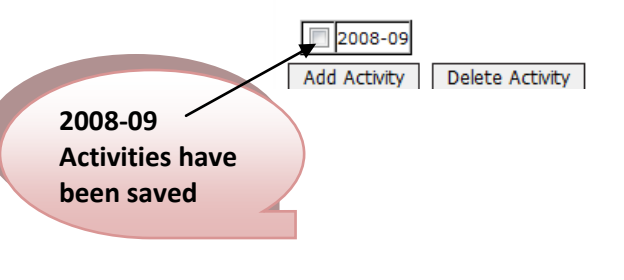

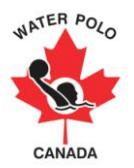

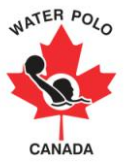

> All new Members will receive the following email notification:

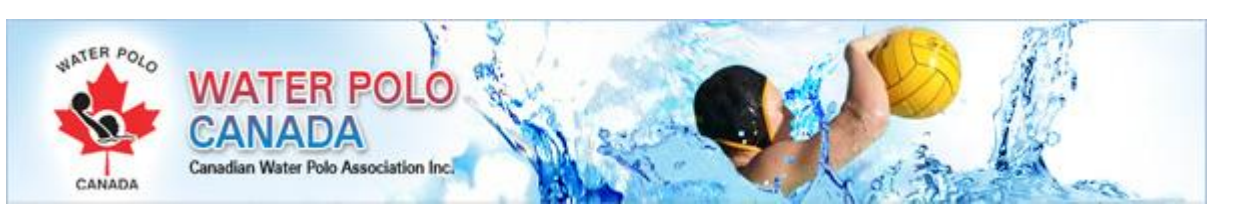

Hello Member Test,

Username: Member Test Password: 542cf5cc

Password is automatically generated by the system

# Thank you for becoming a member of the Water Polo in Canada community.

With your new membership, you can

- Participate in sanctioned events (new system to come online in fall 2009)
- Develop skills to become an athlete, coach, offical or volunteer
- Manage and update your Profile

Log in to your account at any time to change your profile and preferences, or to sign up for the newsletter. Enjoy your new 2009-2010 membership!

#### **Membership Expiry**

Please note that regardless of your membership type your membership will expire will on August 31st, 2010 or sooner. No Provincial or Water Polo Canada membership classification will exceed August 31st regardless of the start date.

All Water Polo Canada members are required to follow the Water Polo Canada code of conduct and applicable codes for athletes, coaches, officials and volunteers found at <a href="http://www.waterpolo.ca">www.waterpolo.ca</a>.

# Please take the time to vist our homepage and make a tax deductible donation to Water Polo Canada via paypal or by mail.

Copyright  $\circledast$  2009 waterpolo.ca. all rights reserved

This email notification will be sent to the parent's email address for members under the age of 18.

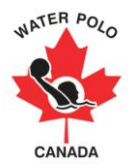

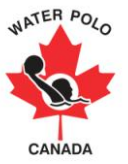

## **Step 12- Adding Details to Individual Members**

Once members are registered by their Club the PSO will need to add the "Details" of the "Volunteer" and "Official" roles. Sort your members by "Official":

| Gender: Show All | ✓ Province: Show All | Club: Show All 👻                                | 2010<br>2009<br>2008 | /    |
|------------------|----------------------|-------------------------------------------------|----------------------|------|
|                  |                      |                                                 | Year: 2007 🔻         |      |
|                  | Language: Show All 🗸 | Role:<br>Alumni<br>Athlete<br>Coach<br>Dificial | *                    | Show |
|                  | Status:Show All 👻    |                                                 |                      |      |

One by one, click the edit button attached to each Member and add the following details to the Officials in the province:

| Official Details         |   |                                                                                                    |                          |
|--------------------------|---|----------------------------------------------------------------------------------------------------|--------------------------|
| Province :               | * | Please Select                                                                                                    | 🛕 Please select Province |
| Level :                  | * | Please Select                                                                                                    | 🛕 Please select Level    |
| Course Conductor Level : |   | <ul> <li>Minor Official</li> <li>Community Sport</li> <li>Regional</li> <li>Provincial</li> <li>National</li> </ul> |                          |
| Evaluator Level :        |   | Regional     Provincial     National                                                                                |                          |

WPC will add the Level, Course Conductor Level, and Evaluator Level for Provincial and higher. Regional and Minor Official is the responsibility of the PSO. Once mandatory fields are complete press the save button at the bottom right of the web page.

Repeat sort for the "Volunteer" role and edit the following details:

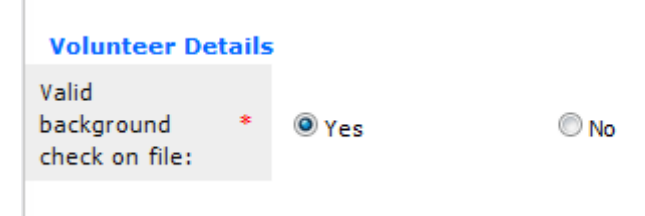

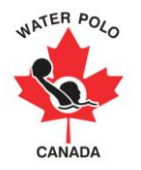

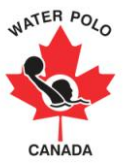

## **Step 13- Activating Members**

Once members are registered by their Club the PSO will need to activate their membership status. To change the membership status of individual members, PSOs will need to access the "Members" section of the registration system.

Only members who are "Active" are eligible to participate in water polo events, which include training and competition. Only Active members will appear in the report section. Pending or Inactive members are not covered by the Water Polo Canada insurance program.

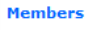

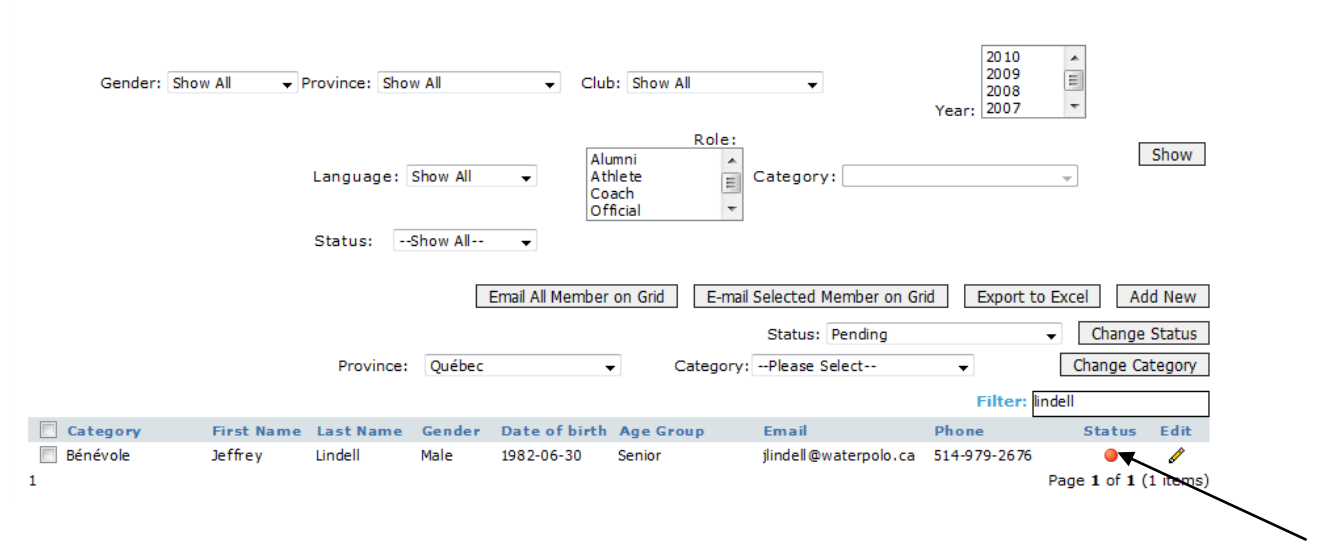

Members' status will automatically be red when initially registered, meaning their registration is "Pending". As at September 1<sup>st</sup> of each year, the membership status of each member is inactive.

Members

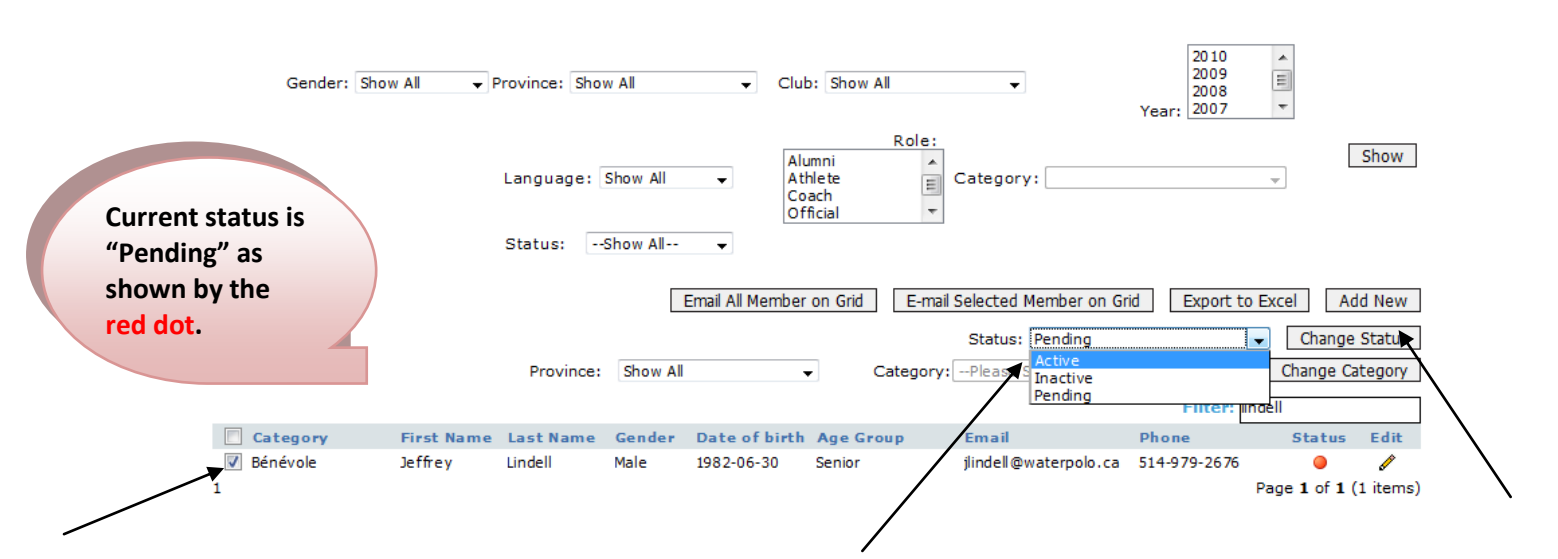

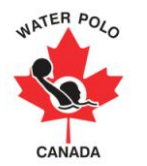

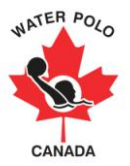

To activate the membership status click the member(s) you wish to activate. Click the "Status" drop down menu, select "Active", and click "Change Status".

|                                          | Members            |            |                    |                      |                          |                                            |                                          |                                    |           |                 |
|------------------------------------------|--------------------|------------|--------------------|----------------------|--------------------------|--------------------------------------------|------------------------------------------|------------------------------------|-----------|-----------------|
|                                          | Gender: Sho        | w All 🔻 Pr | ovince: Show       | v All                | ✓ Club                   | 5: Show All                                | •                                        | 2010<br>2009<br>2008<br>Year: 2007 | •         |                 |
| New status<br>"Active" as<br>shown by th | is<br>ne           | 1          | Language: Status:8 | Show All<br>Show All | ✓ Alu<br>Ati<br>Co<br>Of | Role:<br>umni A<br>hlete I<br>ach ficial T | Category:                                |                                    | <b>_</b>  | Show            |
| green dot.                               |                    |            |                    | E                    | Email All Member         | on Grid E-mail                             | Selected Member on Gr<br>Status: Pending | id Export to E                     | Excel Ad  | d New<br>Status |
|                                          |                    |            | Province:          | Show All             | ,                        | <ul> <li>Category:</li> </ul>              |                                          | ▼<br>Filter: lind                  | Change Ca | tegory          |
|                                          | Category           | First Name | Last Name          | Gender               | Date of birth            | Age Group                                  | Email                                    | Phone                              | Status    | Edit            |
|                                          | Compétitif-Athlète | Jake       | Snake              | Male                 | 1980-02-15               | Senior                                     | jlindell@waterpolo.ca                    | 123-456-7890                       | ۲         | l)              |
|                                          | Bénévole           | Jeffrey    | Lindell            | Male                 | 1982-06-30               | Senior                                     | jlindell@waterpolo.ca                    | 514-979-2676                       | ۲         | ø               |
|                                          |                    |            |                    |                      |                          |                                            |                                          |                                    | ×         |                 |

PSOs have the ability to allow Clubs to activate their own members. Each respective PSO has the option to select which of their clubs are eligible to activate their respective members.

Click on the "Clubs" button on the top menu.

| NATER POLO<br>CANADA | WATER<br>CANADA<br>Canadian Water Polo A<br>office@waterpolo.ca | POLO<br>Association Inc. |       |     | 2      |        |
|----------------------|-----------------------------------------------------------------|--------------------------|-------|-----|--------|--------|
| My Info Club         | User Member Clu                                                 | ibs Club Fee             | Zones | PSO | Report | Logout |

Select "Edit" with regards to the club in which you would like to permit activation accessibility.

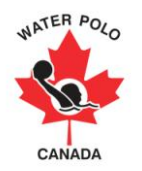

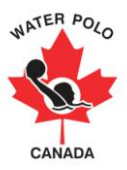

#### Clubs

|                                    |                  |                       |                                |               |        | A                                                                                                    | dd New    |
|------------------------------------|------------------|-----------------------|--------------------------------|---------------|--------|----------------------------------------------------------------------------------------------------|-----------|
|                                    |                  |                       |                                | Filte         | er:    |                                                                                                    |           |
| Club Name                          | Classification   | President             | Email                          | Phone         | Status | Edit                                                                                                    | Delete    |
| À Contre-Courant                   | Not Applicable   | Benoit Ethier         | accwaterpolo@gmail.com         | 514-990-2582  |        | 1                                                                                                    | 8         |
| CASO                               | Not Applicable   | Alain Vaillancourt    | caso_montreal@yahoo.com        | 514-802-7442  | 0      | s an an an an an an an an an an an an an                                                                                                    | 8         |
| Club Aquatique Édouard-Montpetit   | Not Applicable   | Nathalie Richard      | gestion@clubaem.gc.ca          | 514-623-6885  |        |                                                                                                    | 8         |
| Club Aquatique Schubert            | Not Applicable   | Johanne Lamothe       | johanne.lamothe@ville.montrea  | 1514-872-2587 | 0      | s an an an an an an an an an an an an an                                                                                                    | 8         |
| Club Aquatique Water-polo Montréa  | Not Applicable   | Simone Alogbo         | w.p.camo@videotron.ca          | 450-491-0757  |        | 1                                                                                                    | 8         |
| Club de Water-Polo Laval           | Not Applicable   | Jim Cooper            | Info@waterpololaval.com        | 450-661-6001  | 0      | s an an an an an an an an an an an an an                                                                                                    | 8         |
| Club de water -polo Les Hydres     | Not Applicable   | Jean-Denis Dionne 🛞   | familledionne@sympatico.ca     | 418-641-6284  |        | s de la constante de la constante de la consta | 8         |
| Club de water-polo Saint-Lambert   | Not Applicable   | Jacques Robert        | waterpolosaintlambert@gmail.c  | o514-815-8997 | 0      | 1                                                                                                    | 8         |
| Club Water Polo Gatineau           | Not Applicable   | Germanina Ribic-Klino | klino.germanina@gatineau.ca    | 819-775-3693  |        | s de la constancia de la constancia de l | 8         |
| Club water-polo saguenay (piranha: | s)Not Applicable | Normand Cantin        | wpolosag@gmail.com             | 418-548-2263  | 0      | 1                                                                                                    | 8         |
| Club Water-polo Saint-Hyacinthe    | Not Applicable   | Hugo Brillon          | Hubrillon@hotmail.com          | 450-768-3950  |        |                                                                                                    | 8         |
| Dollard Water Polo                 | Not Applicable   | Darryl Odger          | info@ddowaterpolo.ca           | 514-684-1010  |        | s de la constante de la constante de la consta | 0         |
| FWPQ- Non-attaché                  | Unattached       | Jean Thomas 🛞         | waterpolo@waterpolo-quebec.c   | 1514-252-3098 |        |                                                                                                    | 8         |
| Granby                             | Not Applicable   | Jean-François Pépin   | jfp@ressortsfostersprings.gc.c | a450-372-1835 |        | J.                                                                                                    | 0         |
| Le King Edward St-Jean             | Not Applicable   | Serge L'Heureux       | sergiopistachio@hotmail.com    | 514-233-3949  |        |                                                                                                    | 8         |
| LSCDN                              | Not Applicable   | Tetyana Yelizarova    | swimmingcity@yahooo.ca         | 514-342-4639  |        | J.                                                                                                    | 0         |
| Ottawa WaterWalkers Water Polo C   | INot Applicable  | Andras Szeri          | andras.szeri@inac-ainc.gc.ca   | 613-851-3297  |        | 1                                                                                                    | 0         |
| Poseidon Water-Polo                | Not Applicable   | Nathan Percy          | mcgillwaterpolo@gmail.com      | 514-476-2656  | 0      | Ø                                                                                                    | Ö         |
| Sherbrooke                         | Not Applicable   | Lyne Janssen          | lyne_jan@hotmail.com           | 819-542-1092  |        | 1                                                                                                    | 0         |
| Tiburon                            | Not Applicable   | Olivier Bertrand      | info@tiburonpolo.ca            | 514-969-4769  |        | 1                                                                                                    | 0         |
| 1 <u>2</u>                         |                  |                       |                                |               | Page   | 1 of 2 (                                                                                                    | 22 items) |

1 <u>2</u>

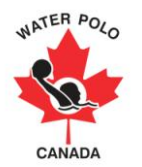

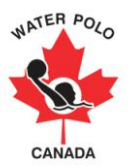

# Select "Yes" in the section "Allow Club to Activate" and then save at the bottom of the page Add Edit Club

| * mandatory fields       |   |               |                                        |
|--------------------------|---|---------------|----------------------------------------|
| Club Name :              | * |               |                                        |
| Allow Club to Activate : |   | ● Yes         |                                        |
| Classification :         | * | Please Select | •                                      |
| Address :                | * |               |                                        |
| City :                   | * |               |                                        |
| Province :               | * | Please Select | •                                      |
| Zone :                   |   |               |                                        |
| Postal Code :            | * |               | (Example: Postalcode Format:- W1W-1W1) |
| Phone :                  | * |               | (Example: Phone Format:- XXX-XXX-XXXX) |
| Fax :                    | * |               | (Example: Fax Format:- XXX-XXX-XXXX)   |
| Email :                  | * |               |                                        |
| website :                | * |               |                                        |
| Status :                 | * | Active        |                                        |
| President First Name :   | * |               |                                        |
| President Last Name :    | * |               |                                        |
| Found Year :             | * | Year          | •                                      |
| Primary Contact          |   |               |                                        |
| Last Name : *            |   |               |                                        |
| Phone : *                |   | (Ex           | ample: Phone Format:- XXX-XXX-XXXX)    |
| Email : *                |   |               |                                        |
| Secondary Contact        |   |               |                                        |
| First Name :             |   |               |                                        |
| Last Name :              |   |               |                                        |
| Phone :                  |   |               |                                        |
| Email :                  |   |               |                                        |
|                          |   |               | Save Cancel                            |
|                          |   |               |                                        |
|                          |   | _             |                                        |

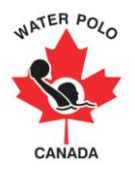

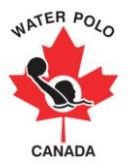

## **Step 14- Changing Membership Type**

Each PSO has the ability to change the Membership Category up or down. A Club User only has the ability to upgrade Membership Categories, not downgrade.

In the "Member" section select the Province (N.B. you will only be able to select your own province). You may also enter the name of the member you wish to change their Membership Category with the "Filter" option.

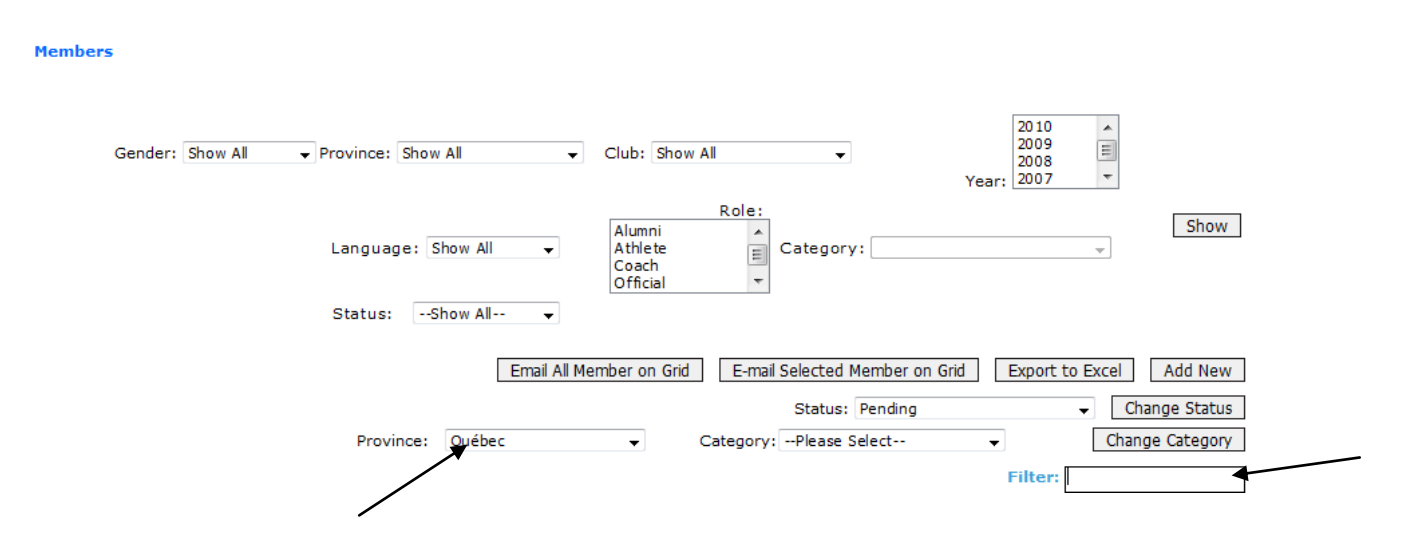

To change the Membership Category click the member(s) you wish to activate. Click the "Category" drop down menu, select the new category, and click "Change Category".

Members

|   | Gender: Show              | v All 🔻 P  | Province: Sho | w All    | • C            | Club: Show                             | All       | •                                                                        | 2010<br>2009<br>2008<br>Year: 2007 | 4 III +    |               |
|---|---------------------------|------------|---------------|----------|----------------|----------------------------------------|-----------|--------------------------------------------------------------------------|------------------------------------|------------|---------------|
|   |                           |            | Language:     | Show All | <b>•</b>       | Alumni<br>Athlete<br>Coach<br>Official | Role:     | Category:                                                                |                                    | Ŧ          | Show          |
|   |                           |            | Status:       | Show All | -              |                                        |           |                                                                          |                                    |            |               |
|   |                           |            |               | I        | Email All Memb | per on Grid                            | E-mail    | Selected Member or                                                       | n Grid Export                      | to Excel   | Add New       |
|   |                           |            | Province:     | Québec   |                | •                                      | Category: | Status: Pending<br>Please Select<br>Please Select<br>Arbitre-Internation |                                    | ✓ Cha      | Change Status |
|   | Category                  | First Name | Last Name     | Gender   | Date of bir    | th Age Gr                              | oup       | Bénévole<br>Compétitif-Arbitre                                           |                                    |            | Edit          |
|   | Compétitif-<br>Entraîneur | Jake       | Snake         | Male     | 1980-02-15     | Senior                                 |           | Compétitif-Athlète                                                       |                                    |            | ø             |
| • | Bénévole                  | Jeffrey    | Lindell       | Male     | 1982-06-30     | Senior                                 |           | Entraîneur internati                                                     | ional                              |            | ø             |
|   |                           |            |               |          |                |                                        |           | Membre introduction<br>Récréatif-Arbitre<br>Récréatif-Athlète            | n 3 mois d'inscriptio              | on/ 90 jou | rs            |

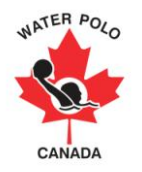

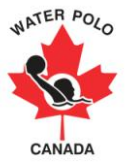

### **Generating Reports**

A PSO can use the membership registration system to invoice their member clubs. Hover over the "Report" button in the top menu and then click "Club Report". Select the "Province" (N.B you will only be able to select your own province) and the "Season". Once the province and season has been selected click "Show" to proceed.

| Club Report Club Report Agegroup Report Agegroup Report Season: * 2009-2010 | My Info   | Club User | Member | Clubs | Club Fee | Zones  | PSO    | Report | Logout     |
|-----------------------------------------------------------------------------|-----------|-----------|--------|-------|----------|--------|--------|--------|------------|
| Province: * Outher Searce: * 2009 (111)                                     | Club Repo | ort       |        |       |          |        |        | Club   | Report     |
| ELOVINCE: COUPER :                                                          | Province  | ·: * Ou   | ébec   |       | s        | eason: | * 2009 | Agegro | oup Report |

Each member club and the amount of registered members (active only) will be counted for. Each club will be charged the club fee in addition to the membership registration fees associated with each membership registration category created within your province. These fees reflect the fees and categories the PSO has created not WPC.

| Club Report                                |             |            |                        |           |                        |                     |                        |              |               |         |         |          |      |
|--------------------------------------------|-------------|------------|------------------------|-----------|------------------------|---------------------|------------------------|--------------|---------------|---------|---------|----------|------|
| Province:                                  | *           | Saskatche  | ewan 👻                 |           |                        |                     |                        |              |               |         |         |          | ,    |
|                                            |             |            |                        |           |                        |                     |                        |              |               |         |         |          | /    |
| Club Name                                  | Competitive | Provincial | Introduction<br>Member | Volunteer | Club<br>Member<br>only | Total<br>Membership | Total<br>Member<br>Fee | Club<br>Fees | Total<br>Fees | Paid    | Balance |          | /    |
| Estevan Sharks                             | 1           | 29         | 7                      | 2         | 0                      | 39                  | 1135.00                | 185.00       | 1320.00       | 1284.00 | 36.00   | 1        | View |
| Regina Water Polo<br>Association           | 0           | 62         | 0                      | 30        | 34                     | 126                 | 2912.00                | 185.00       | 3097.00       | 0       | 3097.00 | ۵        | View |
| Water Polo<br>Saskatchewan -<br>Unattached | 1           | 1          | 0                      | 1         | 0                      | 3                   | 106.00                 | 0            | 106.00        | 106.00  | 0.00    | <b>5</b> | View |
| Water Polo Saskatoon                       | 0           | 6          | 0                      | 0         | 0                      | 6                   | 216.00                 | 185.00       | 401.00        | 401.00  | 0.00    | ۱ 💕      | View |
| Weyburn Hurricanes<br>Water Polo           | 1           | 27         | 0                      | 0         | 7                      | 35                  | 1182.00                | 185.00       | 1367.00       | 1259.00 | 108.00  | <b>6</b> | View |
| Total                                      | 3           | 125        | 7                      | 33        | 41                     | 209                 | 5551.00                | 740.00       | 6291.00       | 3050.00 | 3241.00 |          |      |

A PSO can use the system to track payments received by each club. To do so, click on the hand (see figure above) in the same row as the club that has submitted payment.

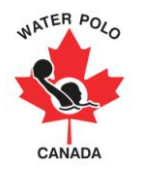

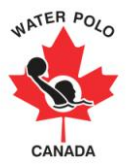

#### Payments

| Club Name :     | Estevan Sharks | PSOs can use the "Report"  |
|-----------------|----------------|----------------------------|
| Date Entered :  | * 10/08/2009   | section in the database to |
| Year :          | * 2009-2010 -  | invoice and track          |
| Amount :        | *              | payments of member         |
| Date Received : | * 08/10/2009   | clubs. History payments    |
| Cheque #:       | *              |                            |
| Notes :         |                |                            |
|                 | Save Cancel    |                            |

Enter the required data (see arrows in figure above) and then click save.

| Payments        |   |                |
|-----------------|---|----------------|
| Club Name :     |   | Estevan Sharks |
| Date Entered :  | * | 10/08/2009     |
| Year :          | * | 2009-2010 👻    |
| Amount :        | * | 1320.0         |
| Date Received : | * | 08/10/2009     |
| Cheque # :      | * | 1000           |
| Notes :         |   |                |
|                 |   | Save Cancel    |

To view the historical payments of each member club click on the View link in the respective row of the member club.

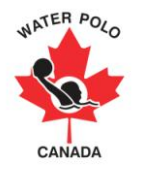

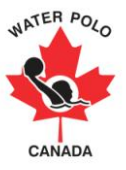

#### **Club Report**

| Province: | * | Saskatchewan | - |
|-----------|---|--------------|---|

| Club Name                                  | Competitive | Provincial | Introduction<br>Member | Volunteer | Club<br>Member<br>only | Total<br>Membership | Total<br>Member<br>Fee | Club<br>Fees | Total<br>Fees | Paid    | Balance |   |             |
|--------------------------------------------|-------------|------------|------------------------|-----------|------------------------|---------------------|------------------------|--------------|---------------|---------|---------|---|-------------|
| Estevan Sharks                             | 1           | 29         | 7                      | 2         | 0                      | 39                  | 1135.00                | 185.00       | 1320.00       | 1284.00 | 36.00   | 6 | View        |
| Regina Water Polo<br>Association           | 0           | 62         | 0                      | 30        | 34                     | 126                 | 2912.00                | 185.00       | 3097.00       | 0       | 3097.00 | 6 | <u>View</u> |
| Water Polo<br>Saskatchewan -<br>Unattached | 1           | 1          | 0                      | 1         | 0                      | 3                   | 106.00                 | 0            | 106.00        | 106.00  | 0.00    | 5 | <u>View</u> |
| Water Polo Saskatoon                       | 0           | 6          | 0                      | 0         | 0                      | 6                   | 216.00                 | 185.00       | 401.00        | 401.00  | 0.00    | 6 | <u>View</u> |
| Weyburn Hurricanes<br>Water Polo           | 1           | 27         | 0                      | 0         | 7                      | 35                  | 1182.00                | 185.00       | 1367.00       | 1259.00 | 108.00  | 6 | View        |
| Total                                      | 3           | 125        | 7                      | 33        | 41                     | 20.9                | 5551.00                | 740.00       | 6291.00       | 3050.00 | 3241.00 |   |             |

### Payment Details Of :- Estevan Sharks

| Date Received | Amount | Cheque # | Notes |
|---------------|--------|----------|-------|
| 10-01-2009    | 1284   | 229      | View  |

#### <u>Close</u>

A PSO can also use the Report section to track detailed membership data for government reporting purposes. Hover over the Report button on the top menu and click Age Group Report.

| My Info Club Use | er Member     | Clubs Club F | Fee Zones   | PSO | Report    | Logout      |      |
|------------------|---------------|--------------|-------------|-----|-----------|-------------|------|
| Age Group Report |               | Club         | Club Report |     |           |             |      |
|                  |               |              |             |     | Agegro    | up Report 🥢 |      |
| Province : *     | Please Select | •            | Season:     | *   | 2009-2010 | ▼ [         | Show |

Select the province and the season to view the registered members. Please note a PSO can only view its members' data.

A matrix is created for each provincial membership category with age category horizontally and club vertically.

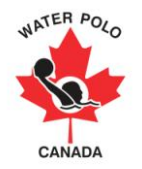

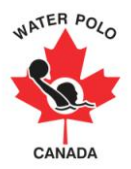

#### Age Group Report

| Province : *            | Saskatchovan   |         | _         |        |        |        |              |                     |                            |
|-------------------------|----------------|---------|-----------|--------|--------|--------|--------------|---------------------|----------------------------|
|                         |                |         |           |        |        |        |              |                     |                            |
| Com pet iti ve          |                |         |           |        |        |        |              |                     |                            |
| Club Name               | A              | Atom    | Sente m   | Ced et |        | Youth  | Youth Junior | Youth Junior Senior | Youth Junior Senior Mester |
| Water Polo Saskatchev   | ion -          |         | -         | -      |        |        |              |                     |                            |
| Unattached              |                |         | •         |        |        |        |              | ۰<br>۰              | · · ·                      |
| Regine Water Polo Ass   | inclation 0    | 9       | 0         | 0      | 0      |        | 0            | 0 0                 | 0 0 0                      |
| Estoven Sherka          | 0              | 9       | 0         | 1      | 0      |        | 0            | 0 0                 | 0 0 0                      |
| Water Polo Saskatoon    | 0              | 9       | 0         | 0      | 0      |        | D            | 0 0                 | 0 0 0                      |
| Weyburn Hurricones W    | ator Polo D    | 0       | 0         | 1      | 0      |        | 0            | 0 0                 | 0 0 0                      |
| Total                   |                | 0       | 0         | 2      | 0      |        | 0            | • •                 | 0 0 1                      |
|                         |                |         |           |        |        |        |              |                     |                            |
| Provincia I             |                |         |           |        |        |        |              |                     |                            |
| Chub Name               |                | lit and | Ex alta m | Codet  | Vauth  | 1 mile | -            | . Families          | Taning Master              |
| Weber Dele Seeksteller  |                | 41.0M   | be fits m | Cadet  | 10 Uth | Junior |              | Senior              | Senior Paser               |
| Unattached              |                | 0       | 0         | 0      | 0      | 0      |              | 0                   | 0 1                        |
| Regine Water Pole Ass   | ioc laCion S   |         | 15        | 14     | 7      |        |              | 9                   | 2 4                        |
| Estoven Sherka          | 1              | 12      | 10        | 5      | 0      | 1      |              | 0                   | 0 1                        |
| Water Pole Sasketaan    |                |         |           |        |        | 2      |              | 4                   |                            |
| Weyburn Humicanca W     | ator Polo 8    |         | 11        | 4      | 2      | 0      |              | 0                   | 0 2                        |
| Total                   |                | 29      | 34        | 23     |        |        |              | 13                  |                            |
|                         |                |         |           |        |        |        |              |                     |                            |
|                         |                |         |           |        |        |        |              |                     |                            |
| Introduction Mem        | ber            |         |           |        |        |        |              |                     |                            |
| Club Name               |                | Atom    | Sente m   | Cediet | Youth  | Junior |              | Senior              | Senior Master              |
| Water Polo Saskatchev   | van - nav      |         | 0         | 0      | 0      | 0      |              | 0                   |                            |
| Una tache d             |                | _       | -         | -      | -      | -      |              | -                   | -                          |
| Regine Water Polo Ass   | lociation 0    |         | 0         | 0      | 0      | 0      |              | 0                   | 0 0                        |
| Estoven Sherka          | 7              | 7       | 0         | 0      |        | 0      |              | 0                   | 0 0                        |
| Water Polo Saskatoon    |                | 9       | 0         | 0      | 0      | 0      |              | 0                   | 0 0                        |
| Weyburn Humicanca W     | ator Polo D    | 0       | 0         | 0      | 0      | 0      |              | 0                   | 0 0                        |
| Total                   | 1              | ,       | 0         | 0      | 0      | 0      |              | 0                   | 0 0                        |
|                         |                |         |           |        |        |        |              |                     |                            |
| Volunteer               |                |         |           |        |        |        |              |                     |                            |
| Club Name               |                | At om   | Sentem .  | Cadlet | Youth  | Junior |              | Sector              | Service Mester             |
| Water Polo Sasketcher   |                |         |           |        |        |        |              | aller own           | Senior Parks               |
| Unattached              |                | 0       | 0         | 0      |        |        |              | 0                   | 0 1                        |
| Regine Water Polo Ass   | lociation 0    | 0       | 0         | 0      | 0      | 0      |              | 0                   | 0 30                       |
| Esteven Sherks          | 0              | 0       | 0         | 0      | 0      | 0      |              | 0                   | 0 2                        |
| Water Polo Saskatoon    |                | 0       | 0         | 0      | 0      | 0      |              | 0                   | 0 0                        |
| Weyburn Hurricanes W    | ator Polo D    |         | 0         | 0      | 0      | 0      |              | 0                   | 0 0                        |
| Total                   |                |         | 0         | 0      | 0      | 0      |              |                     | 0 33                       |
|                         |                | -       | -         | -      | -      | -      |              | -                   |                            |
|                         |                |         |           |        |        |        |              |                     |                            |
| Club Member only        |                |         |           |        |        |        |              |                     |                            |
| Club Name               | A              | Atom    | Sente m   | Cediet | Youth  | Junior |              | Senior              | Senior Mester              |
| Water Polo Saskatchev   | van - n        |         |           |        |        |        |              |                     |                            |
| Unattached              |                | -       | -         | -      | -      | -      |              | -                   |                            |
| Regine Weter Polo Ass   | iociation S    | 9       | 8         | 10     | 4      | 2      |              | 1                   | 1 2                        |
| Eatoven Sherka          | 0              | 0       | 0         | 0      | 0      | 0      |              | ٥                   | 0 0                        |
| Water Pole Saskateen    | 0              | 9       | 0         | 0      | 0      | 0      |              | 0                   | 0 0                        |
| Minuber a block in an M | inter Sala - S | -       | -         |        |        |        |              |                     |                            |

10

4

## **Troubleshooting**

16

÷

Total

Please instruct Clubs to contact their PSO when they encounter technical problems with the Membership Registration System, or have any questions regarding the membership registration process.

2

If the PSO cannot answer the question of the Club User, encounter technical problems of their own, or have any questions regarding the membership registration process please contact Jeffrey Lindell (jlindell@waterpolo.ca).

1

2

41